## Manually Running the RegisterDLL:

With your mouse right click the Scannabar icon on your desktop and go to properties.

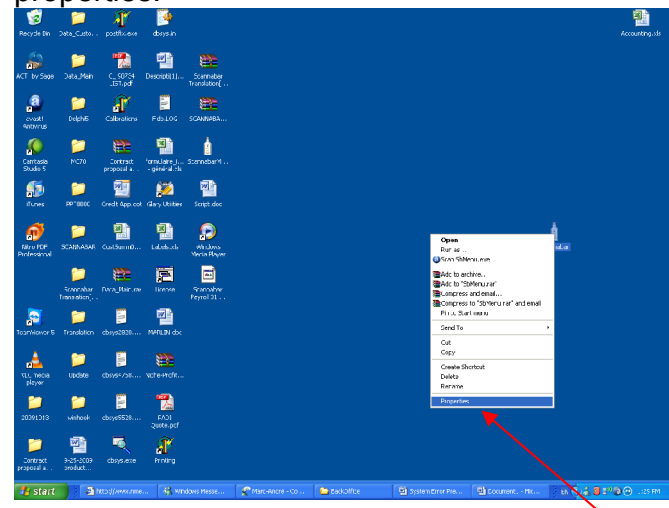

2. <u>Click on the Shortcut tab at the</u> top of the screen.

| Scannabar Prop                   | ? 🗙                               |       |  |  |  |
|----------------------------------|-----------------------------------|-------|--|--|--|
| General Shortcu                  | Compatibility                     |       |  |  |  |
| Scannabar                        |                                   |       |  |  |  |
| Target type:                     | Application                       |       |  |  |  |
| Target location:                 | BIN                               |       |  |  |  |
| <u>I</u> arget:                  | INNABAR 3.32\SCANNABAR\BIN\SbMenu | .exe' |  |  |  |
| <u>S</u> tart in:                | "C:\SCANNABAR 3.32\SCANNABAR\BIN' |       |  |  |  |
| Shortcut <u>k</u> ey:            | None                              |       |  |  |  |
| <u>R</u> un:                     | Normal window                     | ~     |  |  |  |
| C <u>o</u> mment:                |                                   |       |  |  |  |
| Eind Target Change Icon Advanced |                                   |       |  |  |  |
|                                  |                                   |       |  |  |  |
|                                  |                                   |       |  |  |  |
|                                  |                                   |       |  |  |  |
|                                  | OK Cancel A                       | pply  |  |  |  |

3. Click on the find target button.

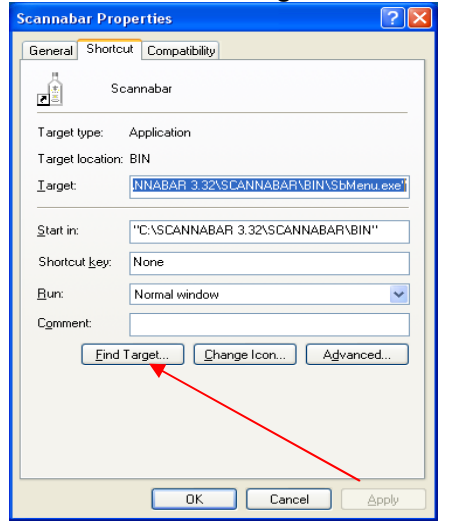

4. This will now bring you to the Scannabar Bin folder. You will need to find the Registerdll icon. Double click Registerdll

| 😂 BIN                                             |                        |                                                     |                          |                     |                      |                    | X  |
|---------------------------------------------------|------------------------|-----------------------------------------------------|--------------------------|---------------------|----------------------|--------------------|----|
| Ele Edit View Favorites Iools                     | Help                   |                                                     |                          |                     |                      | 4                  | 1  |
| 🕞 Back + 🌍 + 🏂 🔎 S                                | iearch 💫 Folders [     | •                                                   |                          |                     |                      |                    |    |
| Address 🛅 C:\SCANNABAR 3.32\SCANN                 | IABAR\BIN              |                                                     |                          |                     |                      | 💌 🄁 🛛              | Go |
| File and Folder Tasks (*)                         |                        |                                                     | 1                        | N                   | T                    | P                  | <  |
| Copy this file<br>Publish this file to the Web    | POS                    | Reports                                             | atsi.exe                 | CostPriceFix.exe    | FilBottlesFix.exe    | Openreadmefile.exe |    |
| Other Places                                      | Fie V<br>Date<br>Size: | ersion: 1.0.0.0<br>Created: 10/2/2007 9:5<br>642 KB | 4 PM                     | Ô                   |                      | P                  |    |
| My Documents     Shared Documents     My Computer | Registerdil.exe        | SbBackup_98.exe                                     | SBBackupReports.exe      | SbBadge.exe         | SbCashReconcillation | SbControl.exe      |    |
| My Natwork Places  Details  S                     | Ŷ                      | <b>R</b>                                            | i i i                    | Ţ                   | T                    |                    |    |
|                                                   | SbControl_98.exe       | SbEnviro.exe                                        | SbInitialAcquisition.exe | SbInstall98.exe     | SbInstal.exe         | SbMenu.exe         |    |
|                                                   | 8                      | T                                                   | T                        | ê                   | T                    | T                  |    |
|                                                   | SbModuleConfig.exe     | SbPOSCashRec.exe                                    | SbPOSImport_98.exe       | SbProductConfig.exe | SbRegisterPOSDII.exe | SbRepair.exe       | ~  |

5. In the Registerdll screen first click on the Unregister button at the top. Click OK on any messages that pop up. There should be 2 of them. When it is done you should see a number in the 30's in the bottom right hand corner.

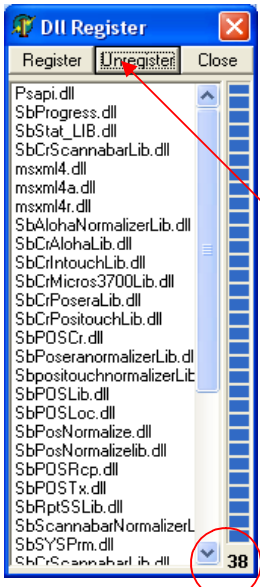

6. 6. Now click on the Register button at the top. Click OK on any messages that pop up. There should be 2 of them. When it is done you should see a number in the 30's in the bottom right hand corner.

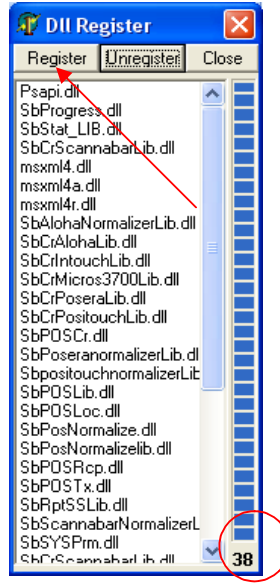

7. You should now return to your desktop and try and Open your Scannabar menu.